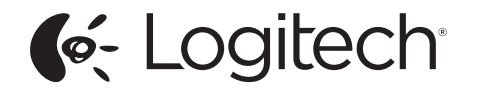

Getting started with Logitech<sup>®</sup> USB Headset H390

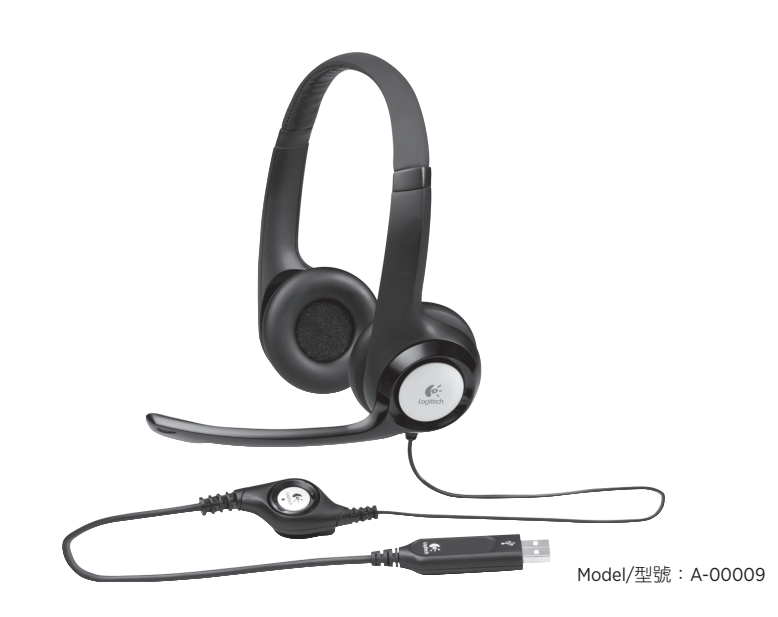

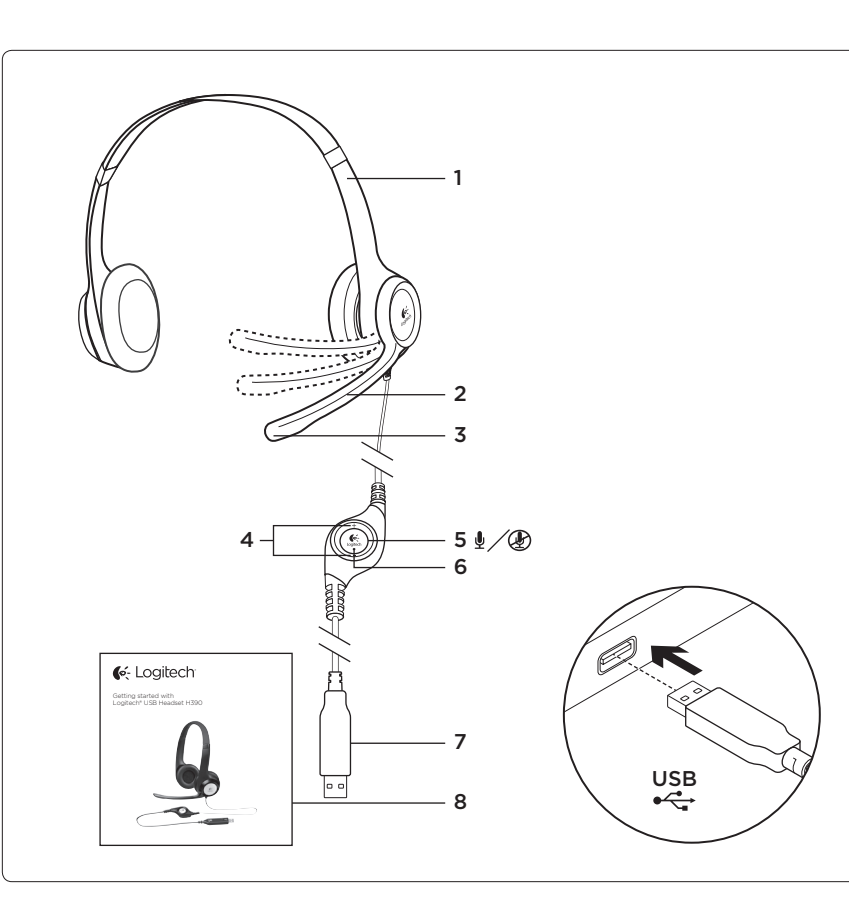

# English

Know your product

- 1. USB Headset H390
- 2. Microphone boom
- 3. Microphone
- 4. Volume controls (+/-)
- Mute button
- 6. Mute light
- 7. USB connector
- 8. Documentation

Set up your product

- 1. Turn on your computer.
- 2. Connect the headset to a computer USB port.

Troubleshooting

## Headset not working

- Adjust the headset volume on the cable control.
- Make sure the headset is not on mute. The mute light flashes when mute has been activated.
- Check the USB cable connection to your computer. Try a different USB port on your computer. Connect directly to your computer. Do not use a USB hub.
- In your application and operating system, check the volume and microphone settings.
- Restart your application.
- Close all applications and make sure the headset is the default input/output device for your operating system:

#### Windows® Vista and Windows® 7

- 1. Go to Start > Control Panel > Sound > Playback tab.
- 2. Choose "Logitech USB Headset."
- 3. Click "Set Default," and then click "OK."
- 4. Select the Recording Tab.

|                                                                                                    | 繁體中文                                                                                                    |
|----------------------------------------------------------------------------------------------------|----------------------------------------------------------------------------------------------------|
| <ol> <li>Choose "Logitech USB Headset."</li> <li>Click "Set Default," and then click "OK."</li> <li>Windows* 8</li> </ol>                                                                                                    | <ul> <li>※時亡て入</li> <li>認識產品</li> <li>1. USB 耳機麥克風 H390</li> <li>2. 麥克風收音桿</li> </ul>                                                                                                    |
| <ul> <li>Vindows* 8</li> <li>From Start Menu, select Desktop tile</li> <li>From Charms menu, select Settings&gt;Control Panel&gt;Hardware and Sound</li> <li>Go to Sound&gt;Playback tab</li> <li>Choose "Logitech USB Headset H390."</li> <li>Click "Set Default," and then click "OK."</li> <li>Select the Recording Tab.</li> <li>Choose "Logitech USB Headset H390."</li> <li>Click "Set Default," and then click "OK."</li> <li>Select the Recording Tab.</li> <li>Choose "Logitech USB Headset H390."</li> <li>Click "Set Default," and then click "OK."</li> <li>Mac OS X</li> <li>Open System Preferences and select "Sound."</li> <li>Select the lnput tab, and then choose "Logitech USB Headset."</li> <li>Select the Output tab, and then choose the "Logitech USB Headset." Close the window.</li> </ul> For additional help If you have more questions about your product, go to www.logitech.com/support | <ol> <li>USB 耳機麥克風 H390</li> <li>麥克風收音桿</li> <li>麥克風</li> <li>音量控制鈕 (+/-)</li> <li>靜音按鈕</li> <li>靜音指示燈</li> <li>USB 接頭</li> <li>說明文件</li> <li>設定產品</li> <li>開啟電腦電源。</li> <li>將耳機麥克風連接到電腦的 USB 連接埠。</li> <li>疑難排解</li> <li>耳機麥克風無法正常運作</li> <li>使用線控裝置調整耳機麥克風音量。</li> <li>確認耳機麥克風並未設成靜音。如果啟用了靜音功能,靜音指示燈就會閃爍。</li> <li>檢查 USB 連接線是否連接到電腦。嘗試使用電腦上的其他 USB 連接埠。直接<br/>連接到電腦。不要使用 USB 集線器。</li> <li>檢查您的應用程式與作業系統中的音量與麥克風設定。</li> <li>重新啟動應用程式,並確認此耳機麥克風是您作業系統的預設輸入/輸出裝置:<br/>Windows* Vista 及 Windows*7</li> <li>移至「開始」&gt;「音效」&gt;「播放」索引標籤。</li> </ol> |
|                                                                                                    | <ol> <li>选择 · 維及 USB 抖慨 爱兄風」。</li> <li>按一下「設成預設值」,然後按一下「確定」。</li> <li>選取「錄音」索引標籤。</li> <li>選擇「羅技 USB 耳機 麥克風」。</li> <li>按一下「設成預設值」,然後按一下「確定」。</li> </ol>                                                                                                    |

| W  | /indows <sup>®</sup> 8               |
|----|--------------------------------------|
| 1. | 在「開始功能表」中,選擇桌面圖示                     |
| 2. | . 在 Charms 功能表中,選取「設定」>「控制台」>「硬體和音效」 |
| 3. | 移至「聲音」>「播放」索引標籤                      |
| 4. | . 選擇「羅技 USB 耳機麥克風 H390」。             |
| 5. | 按一下「設成預設值」,然後按一下「確定」。                |
| 6. | . 選取「錄音」索引標籤。                        |
| 7. | 選擇「羅技 USB 耳機麥克風 H390」。               |
| 8. | . 按一下「設成預設值」,然後按一下「確定」。              |
| М  | ac OS X                              |
| 1. | 開啟「系統偏好設定」然後選擇「聲音」索引標籤。              |
| 2. | 選取「輸入」標籤,然後選擇「羅技 USB 耳機麥克風」。         |
| 3. | 選取「輸出」標籤,然後選擇「羅技 USB 耳機麥克風」。 關閉視窗。   |
| 其他 | 更多的產品說明                              |

如果您對產品有其他疑問,請瀏覽 www.logitech.com/support

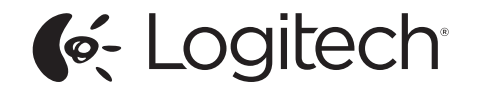

www.logitech.com

© 2012 Logitech. All rights reserved. Logitech, the Logitech logo, and other Logitech marks are owned by Logitech and may be registered. Apple, Mac, Mac logo, and Mac OS X are trademarks of Apple Inc., registered in the U.S. and other countries. Microsoft, Windows Vista, Windows, and the Windows logo are trademarks of the Microsoft group of companies. All other trademarks are the property of their respective owners. Logitech assumes no responsibility for any errors that may appear in this manual. Information contained herein is subject to change without notice.

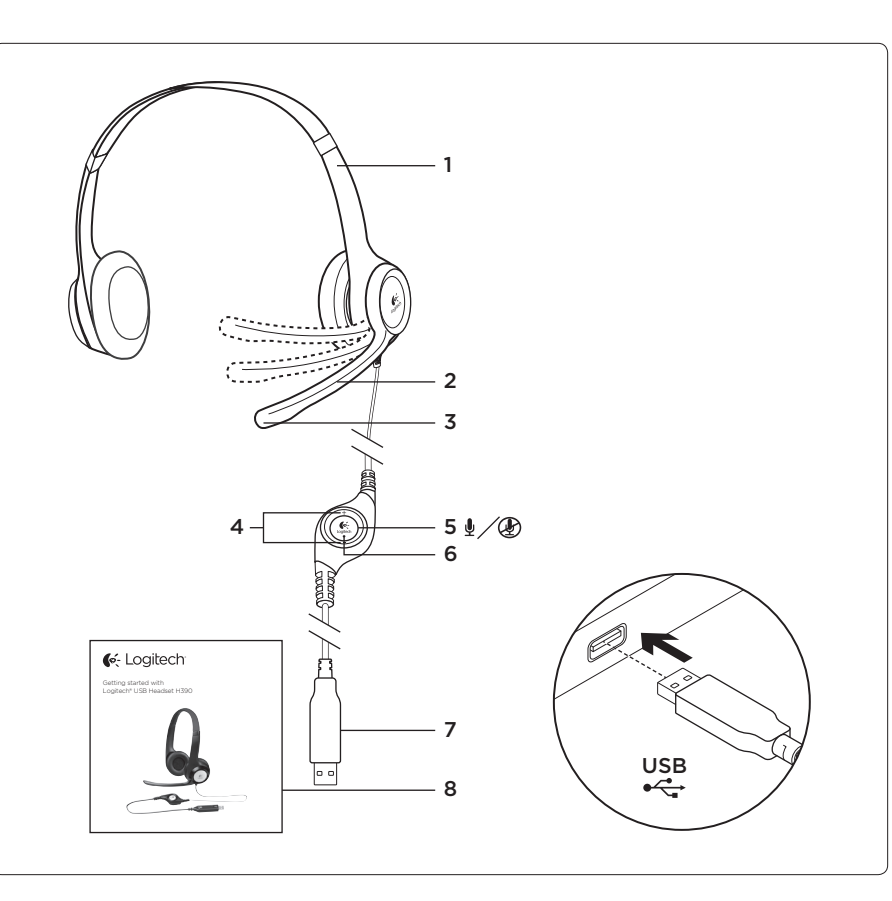

**2.** 마이크 붐 3. 마이크 **4.** 볼륨 컨트롤(+/-) 5. 음소거 버튼 6. 음소거 표시등 7. USB 커넥터 **8.** 설명서 제품 설정 1. 컴퓨터를 켭니다. 2. 컴퓨터 USB 포트에 헤드셋을 연결합니다. 문제 해결 헤드셋이 작동하지 않음 • 케이블 컨트롤의 헤드셋 볼륨을 조절합니다. • 헤드셋이 음소거되어 있지 않은지 확인합니다. 음소거가 활성화되면 음소거 표시등이 깜빡입니다. • 컴퓨터에 USB 케이블이 연결되어 있는지 확인합니다. 컴퓨터의 다른 USB 포트를 사용해 보십시오.

- 컴퓨터에 직접 연결합니다. USB 허브를 사용하지 마십시오.
- 응용 프로그램 및 운영 체제에서 볼륨과 마이크 설정을 확인합니다.
- 응용 프로그램을 다시 시작합니다.
- 모든 응용 프로그램을 닫고 헤드셋이 운영 체제의 기본 입력/출력 장치인지 확인합니다.

#### Windows® Vista 및 Windows® 7

- 1. 시작 > 제어판 > 사운드 > 재생 탭으로 이동합니다.
- 2. "로지텍 USB 헤드셋"을 선택합니다.
- 3. "기본값 설정"을 클릭한 다음 "확인"을 클릭합니다.
- 4. 녹음 탭을 선택합니다.

한국어

제품 설명

**1.** USB 헤드셋 H390

- 5. "로지텍 USB 헤드셋"을 선택합니다.
- 6. "기본값 설정"을 클릭한 다음 "확인"을 클릭합니다.

620-003532.004

#### Windows<sup>®</sup> 8

1. 시작 메뉴에서 바탕 화면 타일을 선택합니다.

2. Charms 메뉴에서 설정 > 제어판 > 하드웨어 및 소리를 선택합니다.

3. 소리 > 재생 탭으로 이동합니다.

4. "로지텍 USB 헤드셋 H390"을 선택합니다.

5. "기본값 설정"을 클릭한 다음 "확인"을 클릭합니다.

녹음 탭을 선택합니다.

7. "로지텍 USB 헤드셋 H390"을 선택합니다.

8. "기본값 설정"을 클릭한 다음 "확인"을 클릭합니다.

### Mac OS X

1. 시스템 환경설정을 열고 "사운드"를 선택합니다.

2. 입력 탭을 선택한 다음 "로지텍 USB 헤드셋"을 선택합니다.

3. 출력 탭을 선택한 다음 "로지텍 USB 헤드셋"을 선택합니다. 창을 닫습니다.

## 기타 도움말

제품에 대한 추가 문의 사항이 있는 경우 www.logitech.com/support를 방문하십시오.